## Logging into Blackboard for Online Courses

Angel will no longer be used in 2016. Students will now use Blackboard to access online courses. You <u>WILL NOT</u> be able to <u>ACCESS</u> Blackboard until the <u>FIRST DAY</u> of classes, January 11, 2016.

## To access Blackboard:

- Go to the <u>www.southeasterntech.edu</u> college website and click on the **mySTC** tab at the top of the page.
- Click on the Blackboard Icon.
- If automatic access to Blackboard is not granted, enter **43\_9XXXXXXX** as your username and enter the same **43\_9XXXXXXX** as your password. (Read as 43 underscore and your Student ID Number)
- You will see a black overlay welcoming you to blackboard the first time you log in. Go past this screen to see your course listing and other information on the homepage.
- You may change your password by finding the Personal Information link on the homepage of Blackboard. We recommend that you use your banner web pin #.
- We also recommend that you run the Browser Check from Blackboard on your personal computer to identify programs you may need to install. See the button on the Blackboard Homepage.
- For questions, your best first contact is your instructor.
- Please enter each online class you are taking on January 11, and begin the process of meeting the no show requirements for each online class.